ExamLabs Microsoft Word Study Guide Exam MO-100

### **Table of Contents**

Chapter 1: Working with DocumentsNavigating Within DocumentsFormatting DocumentsSaving and Sharing DocumentsInspecting Documents for IssuesSummaryKey TermsExam Essentials

Exam-Labs - 100% Real IT Certification Exam Dumps www.exam-labs.com

**Review Questions Chapter 2: Inserting and Formatting Text** Adding and Replacing Text **Formatting Text and Paragraphs Creating and Configuring Document Sections Summary Key Terms Exam Essentials Review Questions** Chapter 3: Managing Tables and Lists **Creating Tables Modifying Tables Creating and Formatting Lists Summary Key Terms Exam Essentials Review Questions Chapter 4: Building References Creating and Managing Referencing Elements** Working with Referencing Tables **Summary Key Terms Exam Essentials Review Ouestions Chapter 5: Adding and Formatting Graphic Elements Inserting Illustrations and Text Boxes** Formatting Illustrations and Text Boxes Adding and Organizing Text **Modifying Graphic Elements** 

**Summary** Key Terms **Exam Essentials Review Questions** Chapter 6: Working with Other Users on Your Document Adding Comments **Tracking Your Changes Summary** Key Terms Exam Essentials **Review Questions Appendix:** Answers to Review Questions **Chapter 1: Working with Documents Chapter 2: Inserting and Formatting Text** Chapter 3: Managing Tables and Lists **Chapter 4: Building References** Chapter 5: Adding and Formatting Graphic Elements Chapter 6: Working with Other Users on Your Document Index **Online Test Bank Register and Access the Online Test Bank End User License Agreement** 

### **List of Illustrations**

Chapter 1

**FIGURE 1.1 Navigation pane** FIGURE 1.2 List of search results FIGURE 1.3 Find And Replace dialog box FIGURE 1.4 The Navigation Pane check box FIGURE 1.5 Hyperlink dialog box FIGURE 1.6 Go To tab FIGURE 1.7 Show/Hide ¶ icon FIGURE 1.8 Font dialog box FIGURE 1.9 Word Options dialog box FIGURE 1.10 Page Setup section FIGURE 1.11 Design ribbon theme tiles **FIGURE 1.12 Styles pane** FIGURE 1.13 Header & Footer menu FIGURE 1.14 Page Background section FIGURE 1.15 Save As screen FIGURE 1.16 Document properties list FIGURE 1.17 Print screen FIGURE 1.18 Share screen FIGURE 1.19 Document Inspector dialog box FIGURE 1.20 Accessibility panel FIGURE 1.21 Microsoft Word Compatibility Checker dialog box

Chapter 2

FIGURE 2.1 First instance of the word "AutoFit" highlighted FIGURE 2.2 Find And Replace dialog box FIGURE 2.3 Symbol window FIGURE 2.4 Text Effects menu **FIGURE 2.5 Format Painter icon** FIGURE 2.6 Line And Paragraph Spacing menu FIGURE 2.7 Down arrow FIGURE 2.8 Menu with all style tiles FIGURE 2.9 Clear Formatting option FIGURE 2.10 More icon FIGURE 2.11 Columns menu FIGURE 2.12 Breaks icon FIGURE 2.13 Page Setup options FIGURE 2.14 Page Number menu FIGURE 2.15 Borders And Shading dialog box FIGURE 2.16 Built in footer style

Chapter 3

FIGURE 3.1 The selected table cells FIGURE 3.2 Convert Text To Table dialog box FIGURE 3.3 Insert Table menu option FIGURE 3.4 Insert Table dialog box FIGURE 3.5 Sort icon FIGURE 3.6 Sort dialog box FIGURE 3.7 The reordered table rows FIGURE 3.8 Double.headed arrow icon FIGURE 3.9 Table Options dialog box

FIGURE 3.10 Merge Cells menu option FIGURE 3.11 Split Cells dialog box FIGURE 3.12 Table Row Height box FIGURE 3.13 AutoFit drop.down list FIGURE 3.14 Double headed arrow cursor FIGURE 3.15 Selected columns FIGURE 3.16 Distribute Columns icon FIGURE 3.17 Cursor on third row FIGURE 3.18 Split Table icon FIGURE 3.19 Repeat Header Rows icon FIGURE 3.20 Repeat At Header Row FIGURE 3.21 Bullets and Numbering icons FIGURE 3.22 Bullet style tiles FIGURE 3.23 Number style tiles FIGURE 3.24 Define New Bullet dialog box FIGURE 3.25 Define New Number Format dialog box FIGURE 3.26 Change List Level menu FIGURE 3.27 Set Numbering Value menu option FIGURE 3.28 Set Numbering Value dialog box FIGURE 3.29 Continue Numbering option FIGURE 3.30 Restart At 1 menu option

Chapter 4

FIGURE 4.1 Insert Footnote optionFIGURE 4.2 Insert Endnote iconFIGURE 4.3 Pop.up menu for changing the footnote styleFIGURE 4.4 Writing styles list

FIGURE 4.5 Create Source dialog boxFIGURE 4.6 Citation drop.down menuFIGURE 4.7 Added citation in drop.down listFIGURE 4.8 TOC styles menuFIGURE 4.9 TOC styles in the Built.In menuFIGURE 4.10 Bibliography styles

Chapter 5

FIGURE 5.1 The shapes drop.down list

FIGURE 5.2 Pictures drop.down menu

FIGURE 5.3 Category tiles

FIGURE 5.4 3D model category list

FIGURE 5.5 SmartArt categories

FIGURE 5.6 Screenshots drop.down list

FIGURE 5.7 Capture area

FIGURE 5.8 Text box styles

FIGURE 5.9 The effects tiles

FIGURE 5.10 Offset: Center shadow style applied to the picture

FIGURE 5.11 Picture Styles section

FIGURE 5.12 Removed background

FIGURE 5.13 Shape Format ribbon

FIGURE 5.14 Picture Format ribbon

FIGURE 5.15 Picture Format ribbon

<u>FIGURE 5.16 Designing an organizational chart using</u> <u>SmartArt</u>

FIGURE 5.17 The Rotate icon

FIGURE 5.18 Text effects options in the WordArt Styles

Exam-Labs - 100% Real IT Certification Exam Dumps www.exam-labs.com

section

FIGURE 5.19 Text appearance options in the Text section FIGURE 5.20 Shape Format ribbon FIGURE 5.21 Text in an organizational chart FIGURE 5.22 Layout Options menu FIGURE 5.23 Text Wrapping tab in Layout dialog box FIGURE 5.24 Alt Text pane

Chapter 6

FIGURE 6.1 A new commentFIGURE 6.2 The next commentFIGURE 6.3 Resolved commentFIGURE 6.4 Deleting a commentFIGURE 6.5 Track Changes iconFIGURE 6.6 Previous and Next optionsFIGURE 6.7 Markup drop.down menuFIGURE 6.8 Accept menuFIGURE 6.9 Reject menuFIGURE 6.10 Track Changes drop.down menuFIGURE 6.11 Unlock Password dialog box

### **Table of Exercises**

Exercise 1.1 Navigating and Modifying Text in a Document Exercise 1.2 Setting Up Your Document **Exercise 1.3** Changing the File Type and Sharing Your Document Exercise 1.4 Checking Out Your Document **Exercise 2.1** Finding and Replacing Text Exercise 2.2 Changing a Paragraph Format **Exercise 2.3** Inserting Sections Exercise 3.1 Creating a Table Exercise 3.2 Modifying a Table **Exercise 3.3** Formatting Your List Exercise 4.1 Insert a Footnote, Source, and Citation **Exercise 4.2** Adding a TOC and Bibliography **Exercise 5.1** Inserting Shapes and Graphics **Exercise 5.2** Formatting Pictures and Graphics Exercise 5.3 Adding Text to Shapes and Graphics **Exercise 5.4** Positioning Graphics and Adding Alt Text Exercise 6.1 Inserting, Replying to, and Deleting a Comment Exercise 6.2 Track Changes

### Introduction

*MCA Microsoft Office Specialist (Office 365 and Office 2019) Study Guide: Word Associate Exam MO 100* is written to help you become a Microsoft Certified Office Specialist for Microsoft Word, which is a component of the Microsoft 365 suite of productivity applications to which you can subscribe. You can also use this book with the one time purchase version of Word, which Microsoft calls Word 2019.

Microsoft 365 allows you to use the different versions of Word on many platforms, including Windows, macOS, iOS, iPadOS, and Android. You can even use the web version of Word on the free online version of Microsoft 365. This book, however, talks about using the most popular version of Word on the most popular operating system, which happens to be Word for Microsoft 365 running on Windows 10.

You may already know about a lot of Word features by working with it, but regardless of whether you use Word for your regular documentation tasks or you're new to the application, you'll learn a lot about the power that Word gives you to create all kinds of documents.

### **Hardware and Software Requirements**

You should be running a computer with Windows 10 installed, and you should have Word for Microsoft 365 or Word 2019 installed and running before you dive into this book. Either version of Word contains all the features that are documented in this book so that you can pass the exam.

### How This Book Is Organized

**<u>Chapter 1</u>: Working with Documents** This chapter introduces you to navigating within a document, formatting a document so that it looks the way you want, saving a document, sharing a document, and inspecting a document before you share it so that all of your recipients can read it.

<u>Chapter 2</u>: Inserting and Formatting Text This chapter follows up by showing you how to add text to a document; format text and paragraphs in your document using Word tools, including Format Painter and styles; and create and format sections within a document.

**Chapter 3: Managing Tables and Lists** This chapter shows you how to use the built in table tools to create tables of information, convert the table to text (and vice versa), as well as modify the table to look the way that you want. You'll also learn how to create bulleted and numbered lists in your text.

**Chapter 4: Building References** This chapter tells you about how to add and format reference elements in a document, including footnotes, endnotes, bibliographies, and citations in those bibliographies, as well as a table of contents.

#### **<u>Chapter 5</u>**: Adding and Formatting Graphic Elements

This chapter covers all of the ins and outs of adding various types of graphic elements in a document. Word comes with plenty of stock shapes, pictures, 3D models, and Microsoft's own SmartArt graphics. What's more, you'll learn how to add text boxes that sit outside of the main text in the document, such as for a sidebar.

#### **<u>Chapter 6</u>**: Working with Other Users on Your

**Documents** This chapter wraps up the book with a discussion about how to use the built.in Comments and Track Changes features when you share a document with others. The Comments feature allows you to add comments outside of the main text for easy reading, and the Track Changes feature shows you which one of your reviewers made changes and when.

### **Objective Map**

| Objective                                                   | Chapter    |
|-------------------------------------------------------------|------------|
| Section 1: Manage documents                                 |            |
| 1.1 Navigate within documents                               | 1          |
| 1.2 Format documents                                        | 1, 2       |
| 1.3 Save and share documents                                | 1          |
| 1.4 Inspect documents for issues                            | 1          |
| Section 2: Insert and format text, paragraphs, and sections |            |
| 2.1 Insert text and paragraphs                              | 2,5        |
| 2.2 Format text and paragraphs                              | 2, 3, 4, 5 |
| 2.3 Create and configure document sections                  | 2          |
| Section 3: Manage tables and lists                          |            |
| 3.1 Create tables                                           | 3          |
| 3.2 Modify tables                                           | 3          |
| 3.3 Create and modify lists                                 | 3          |
| Section 4: Create and manage references                     |            |
| 4.1 Create and manage reference elements                    | 4          |
| 4.2 Create and manage reference tables                      | 4          |
| Section 5: Insert and format graphic elements               |            |
| 5.1 Insert illustrations and text boxes                     | 5          |
| 5.2 Format illustrations and text boxes                     | 5          |
| 5.3 Add text to graphic elements                            | 5          |
| 5.4 Modify graphic elements                                 | 5          |
| Section 6: Manage document collaboration                    |            |
| 6.1 Add and manage comments                                 | 6          |
| 6.2 Manage change tracking                                  | 6          |

### **Assessment Test**

- 1. How big of a table can you create using the Table grid in the Insert menu ribbon?
  - A. 12 columns and 10 rows
  - B. 10 columns and 8 rows
  - C. 10 columns and 10 rows
  - D. 12 columns and 12 rows
- 2. What search option do you use to find all words in a document that start with the same three letters?
  - A. Match Suffix
  - B. Match Prefix
  - C. Use Wildcards
  - D. Sounds Like (English)
- 3. What menu option do you click to create a new comment in a document?
  - A. Insert
  - B. References
  - C. Review
  - D. Home
- 4. What are the three reference elements that you can add to a document?
  - A. Citation, source, and bibliography
  - B. Caption, table of figures, cross.reference
  - C. Footnote, endnote, citation
  - D. Table of contents, table of figures, table of authorities
- 5. You need to have a link on page 30 of your document that goes

back to page 1. What menu option do you click on to get there?

- A. Home
- B. References
- C. View
- D. Insert
- 6. Where can you find pictures to add into a Word document? (Choose all that apply.)
  - A. On a drive connected to your computer
  - B. On the Internet
  - C. Stock images
  - D. Office.com
- 7. When you need to indent a paragraph, where can you do this? (Choose all that apply.)
  - A. In the Home menu ribbon
  - B. In the Insert menu ribbon
  - C. In the Layout menu ribbon
  - D. Using the Tab key
- 8. Your customers want an easy way to see what's in your document and go to a location quickly. How do you do that?
  - A. Add links.
  - B. Add a bibliography.
  - C. Add a table of contents.
  - D. Add a bookmark.
- 9. How can you quickly change the format of selected text?
  - A. By using the Insert menu ribbon
  - B. By using the Layout menu ribbon
  - C. By moving the mouse pointer over the selected text and

selecting formatting options from the pop.up menu

- D. By selecting the style in the Home ribbon
- 10. What do you have to do before you cite a source?
  - A. Select the writing style guide to use.
  - B. Add a bibliography.
  - C. Add the source to the document.
  - D. Add a table of contents.
- 11. How does Word allow you to sort in a table?
  - A. By number and date
  - B. By text, number, and date
  - C. By text and number
  - D. Text only
- 12. You need to send your document to several coworkers for their review. How do you make sure that you see all their additions, changes, and deletions?
  - A. Click the Show Comments icon in the Review menu ribbon.
  - B. Add a comment at the beginning of the document.
  - C. Click Read Mode in the View menu ribbon.
  - D. Turn on Track Changes.
- 13. Your boss wants you to convert a Word document and share it as a PDF file. How can you do that?
  - A. Print to a PDF printer.
  - B. Use the Send Adobe PDF For Review feature.
  - C. Use Adobe Acrobat.
  - D. Use the Home menu ribbon.
- 14. How do you go to each comment in your document? (Choose all that apply.)

- A. By using the View menu ribbon
- B. By using the Review menu ribbon
- C. By scrolling through the document to read them
- D. By using the Find And Replace dialog box
- 15. Your boss wants you to create a nice looking organization chart for the company. What do you use to create one in Word?
  - A. Pictures
  - B. Shapes
  - C. SmartArt
  - D. Screenshot
- 16. What are the two types of lists that you can add to a document?
  - A. Cardinal and ordinal
  - B. Roman and alphabetical
  - C. Bulleted and numbered
  - D. Symbol and picture
- 17. How do you select all of the text in a document?
  - A. Click the first word in the document and then hold and drag until all of the words are selected.
  - B. Press Ctrl+A.
  - C. Use the Home menu ribbon.
  - D. Use the View menu ribbon.
- 18. What category of paragraph styles does Word look for when you create a table of contents?
  - A. Title
  - B. Subtitle
  - C. Strong
  - D. Heading

- 19. What WordArt styles can you add to text within a text box? (Choose all that apply.)
  - A. Text Fill
  - B. Text Direction
  - C. Text Alignment
  - D. Text Outline
- 20. Why would you change a number value in a numbered list?
  - A. Word gets confused as you add more entries.
  - B. You have one list separated by other text or images.
  - C. You need to add a number value manually for each entry in the list.
  - D. You can't change a number value in a numbered list.
- 21. What wrapping style do you use to get an image to sit on a line of text?
  - A. Square
  - B. Tight
  - C. In line with text
  - D. Top and bottom
- 22. How do you check a document so that you can make sure everyone can read it before you share it with others?
  - A. Look through the entire document.
  - B. Use Find and Replace.
  - C. Use the Document Inspector.
  - D. Use the spell checker.
- 23. How do you change the color for each reviewer in a document?
  - A. You can't.
  - B. Use the Review menu ribbon.

- C. Add different styles with different text colors.
- D. Show all comments.
- 24. How do you start a new section on a new page?
  - A. Add a page break.
  - B. Add a continuous page break.
  - C. Add an even or odd page break.
  - D. Add a next page break.
- 25. How do you add descriptive information to an image or graphic?
  - A. By selecting the appropriate style in the Home menu ribbon
  - B. By adding Alt text
  - C. By typing the description above or below the text
  - D. By using the Insert menu ribbon

### **Answers to Assessment Test**

- 1. B The Table grid has enough cells for 10 columns and 8 rows. See <u>Chapter 3</u> for more information.
- 2. C When you open the Find and Replace box, click More, click Use Wildcards, and then add the asterisk (\*) to the end of the search term. See <u>Chapter 2</u> for more information.
- 3. C Add a new comment by clicking the New Comment icon in the Review menu ribbon. See <u>Chapter 6</u> for more information.
- 4. C You can add a footnote on a page, an endnote at the end of the document, and citations on a page. See <u>Chapter 4</u> for more information.
- 5. D Click the Insert menu option, and then click the Link icon in the ribbon. See <u>Chapter 1</u> for more information.
- 6. A, C, D Word makes it easy to add pictures from your computer, stock images installed with Word, and images from <u>Office.com</u>. See <u>Chapter 5</u> for more information.
- 7. A, C You can add a one half indent in the Home menu ribbon and add more precise indent spacing in the Layout menu ribbon. See <u>Chapter 2</u> for more information.
- 8. C You can create a table of contents (TOC) easily so that readers can get a summary of what's in your document and click the entry they want in the table to go to the section on the appropriate page. See <u>Chapter 4</u> for more information.
- 9. C A pop.up menu appears after you move the mouse pointer on the selected text so that you can change the format including the font style, font size, styles, and more. See <u>Chapter 1</u> for more information.
- 10. C You need to add the source to a document so that Word can find it and cite it. See <u>Chapter 4</u> for more information.
- 11. B You can sort by text, number, and date in a table column. See

Chapter 3 for more information.

- 12. D Track Changes adds information to your document so that you can see the changes that reviewers have made. See <u>Chapter 6</u> for more information.
- 13. B Word allows you to convert a Word document after you click File ➤ Share ➤ Send Adobe PDF For Review. See <u>Chapter 1</u> for more information.
- 14. B, C You can scroll through the document, or you can click the Previous and Next icons in the Review menu ribbon. See <u>Chapter</u> <u>6</u> for more information.
- 15. C SmartArt is a set of custom diagrams, including organizational charts, which you can add and edit quickly. See <u>Chapter 5</u> for more information.
- 16. C You can add bulleted and numbered lists in a variety of styles. See <u>Chapter 3</u> for more information.
- 17. B You select all text in a document quickly by pressing Ctrl+A. See <u>Chapter 2</u> for more information.
- 18. D Word adds text with Heading styles as entries in a table of contents. See <u>Chapter 4</u> for more information.
- 19. A, D Text Fill and Text Outline are two WordArt styles that you can apply. See <u>Chapter 5</u> for more information.
- 20. B You may need to have the numbered list continue from the entry in the previous list, or you may need the second numbered list reset to 1. You can do both in Word. See <u>Chapter 3</u> for more information.
- 21. C When you wrap an object in line with text, the object is added to the document at the cursor point. See <u>Chapter 5</u> for more information.
- 22. C The Document Inspector checks your document to ensure that people of all abilities and Word versions can open and read your document. See <u>Chapter 1</u> for more information.
- 23. A Word assigns colors to each reviewer automatically. See

<u>Chapter 6</u> for more information.

- 24. D A next page break ends the current section and creates a new section on the next page. See <u>Chapter 2</u> for more information.
- 25. B Alt text attaches descriptive information that appears when the user moves the mouse over the object. See <u>Chapter 5</u> for more information.

Exam-Labs - 100% Real IT Certification Exam Dumps www.exam-labs.com